## 7. 4 登録済工事の削除

工事の検索結果の「工事情報(地図検索)」画面の「削除」欄、もしくは「工事一覧」画 面の「工事情報削除」欄の<u>削除</u>ボタンをクリックすると排出事業者が登録した工事デ ータについて、削除を行うことができます。一度削除したデータは元に戻すことはできま せんので、取り扱いにご注意ください。

## a)「工事情報(地図検索)」画面(工事・施設情報地図検索)

| Shows://www.a.recycle.jacic.or.jp/?UICODE=H12&ACTION=SHOW&KOUJI_ID=11575852&KEIKAKUJISSI=0&JITA Inte        |                  |              |           |               |              |              |  |  |  |  |  |  |
|----------------------------------------------------------------------------------------------------|------------------|--------------|-----------|---------------|--------------|--------------|--|--|--|--|--|--|
| 建設副産物情報交換システム                                                                                               |                  |              |           |               |              |              |  |  |  |  |  |  |
| 工事情報(地図検索)                                                                                                  |                  |              |           |               |              |              |  |  |  |  |  |  |
|                                                                                                    |                  |              |           |               |              |              |  |  |  |  |  |  |
| 工事ID         事業所         調査 竣工<br>区分年度         発注機関                                                         | 工事名              | 工事種別         | 工事場所      | (地先)          | 着工           | 竣工           |  |  |  |  |  |  |
| [排副産物メンテナンス<br>(17) 計画 2020 副産物センター メンテナン<br>ス1                                                             | ○○町○○号舗装修繕工<br>事 | 維持修繕(道<br>路) | 東京都港<br>区 | 赤坂7丁目10番<br>号 | 20 2020/12/1 | 5 2021/03/31 |  |  |  |  |  |  |
| チェックリストの確認状態     事業所工事情報     更新     削除     各種書類の印刷       チェックタイトの確認状態     事業所工事情報     更新     削除     各種書類の印刷 |                  |              |           |               |              |              |  |  |  |  |  |  |
| Web ページからのメッセージ ×                                                                                           |                  |              |           |               |              |              |  |  |  |  |  |  |
| ? 削除します。よろしいですか?                                                                                            |                  |              |           |               |              |              |  |  |  |  |  |  |
|                                                                                                    |                  |              |           |               |              |              |  |  |  |  |  |  |
|                                                                                                    |                  | ОК           | キャンセ      | IL            |              |              |  |  |  |  |  |  |

## b)「工事一覧(道のり検索)」画面(工事・道のり検索)

| Attps://           |                       |                                 |        |                 |                  |                    |                                  |                                   |            |                 |            |            | -    | - (         |          | ×           |     |      |       |        |
|--------------------|-----------------------|---------------------------------|--------|-----------------|------------------|--------------------|----------------------------------|-----------------------------------|------------|-----------------|------------|------------|------|-------------|----------|-------------|-----|------|-------|--------|
| ファイル( <u>E</u> )   | 編集( <u>E</u> )        | 表示(⊻)                           | お気     | こ入り( <u>A</u> ) | ツール( <u>T</u> )  | ヘルプ(               | <u>H</u> )                       |                                   |            |                 |            |            |      |             |          |             |     |      |       |        |
| 建設副調               |                       |                                 |        |                 |                  |                    |                                  |                                   |            |                 |            |            |      |             |          |             |     |      |       | ^      |
|                    |                       |                                 |        |                 |                  | 2                  | L事一覧(道                           | のり検索)                             |            |                 |            |            |      |             |          |             |     |      |       |        |
| 丁本はおお              | 6.095                 |                                 |        |                 |                  |                    |                                  |                                   |            |                 |            |            |      |             |          |             |     |      |       |        |
|                    |                       |                                 |        |                 |                  |                    |                                  |                                   |            |                 |            |            |      |             |          |             |     |      |       |        |
| 文字                 | (38件中1~10件目を表示) 次ページ) |                                 |        |                 |                  |                    |                                  |                                   |            |                 |            |            |      |             |          |             |     |      |       |        |
| 施設情報相              | 读 注)走行                | <b>う時間</b> 、走行                  | 距離。    | t、道路交:<br>      | 通センサスの加          | 旅行速度               | 度(又は 混雑時旅行速<br>                  | ፪度)による計算:<br>┃                    | 結果です。実<br> | 際のご利用に<br>      | あたっては・     | +分注意し      | てくださ | <u>まい。</u>  | 0        |             |     |      |       | 1      |
| 1100 立 字           | 31.                   | 事業所                             | 調査     | 竣工年度            | 発注機關             |                    | 丁事名                              | 丁事種別                              | 工事場所       | (地先)            | 着工         | 竣工         | 走行時間 | 走行距離        | 直線距      | 事業所         | 地図  | 工事情報 | 工事情報  |        |
| 調査価格相              | 索                     |                                 | 区方     | 1               |                  |                    |                                  | - / 201                           |            |                 |            |            | 迎    | È           | (km)     | 上爭情報        |     | 更新   | 削除    |        |
| 道のり                | 2 -                   |                                 | 実施     | 2018            | 副産物センタ           | ?− ⊀<br>71         | テスト工事30                          | 舗装(道路)                            | 東京都港区      | 芝公園             | 2018/04/01 | 2019/03/31 | 0.0  | (km)<br>0.0 | 0.0      | 表示          | 表示) | 更新   |       |        |
| X 7                | ノ間調                   | 産物メンテナ<br>シス(17)                | - 実施   | 2016            | 副産物センタ<br>ンテナンフ  | ₹ <u>-</u> ¥<br>₹1 | test                             | 修繕・模様替え<br>(建築)                   | 東京都港区      | test            | 2014/10/01 | 2016/10/31 | 0.0  | 0.0         | 0.0      | 表示          | 表示) | 便多   | HURS) |        |
| <u>リンク</u><br>関連情報 |                       | ]産物メンテナ<br>ンス(17)               | ⁺ 実施   | 2020            | 副産物センタ<br>ンテナンフ  | ע — ע<br>ג1        | 国道00号△△道<br>路高架橋下部工事             | 橋梁(道路)                            | 東京都港区      | 赤坂7丁目<br>10番20号 | 2020/12/20 | 2021/03/31 | 0.0  | 0.0         | 0.0      | 表示          | 表示  |      | 削除    |        |
|                    | [発]圖                  | 産物メンテナ<br>ノス(29)                | 実施     | 2015            | 副産物センタ<br>ンテナンフ  | ?— √<br>₹1         | test567                          | 修繕・模様替え<br>(建築)                   | 東京都港区      | test            | 2011/11/01 | 2015/11/30 | 0.0  | 0.0         | 0.0      | 表示          | Υ.  | 更新   |       |        |
|                    | [排]副                  | 産物メンテナ<br>シス(17)                | ⁺実施    | 2014            | 副産物センタ<br>ンテナンス  | 7- x<br>71         | test77                           | 非木造新築<br>(建築)                     | 東京都港区      | test            | 2010/12/01 | 2014/12/15 | 0.0  | 0.0         | 0.0      | 表           | _   | 更新   | 削除    |        |
|                    | [発]量                  | 」産物メンテナ<br>ンス(29)               | 実施     | 2015            | 副産物センタ<br>シテナンフ  | 2 - X<br>21        | 【テスト】:00町00号<br>舗装修繕工事           | 築堤(河川)                            | 東京都港区      | 赤坂7丁目<br>10至00号 | 2015/04/01 | 2016/03/31 | 0.0  | 0.0         | 0.0      | ( <u></u> ) | 表示  | 更新   | 削除    |        |
|                    | [先]画                  | 座物メノナフ<br>リス(29)<br> 産版」ハニー     | [計画    | 1988            | 副産物センタ           | 2 - x<br>21        | 号舗装修繕工事                          | 修繕・惧様奋ス<br>(建築)<br>(2014: #114#1= | क्र Wet    | っページから          | らのメッセ      | !ージ        |      |             | $\times$ | 家           | 表示) | 更新   |       |        |
|                    | 「田田田                  | リ産・初メフテフ<br>フス(29)<br>L音を振った。ニョ | 実施     | 2019            | 副産物センシ           | λ- y<br>ζ1         | test11                           | 喧糟・模様省ス<br>(建築)                   | 東列         |                 |            |            |      |             |          | 示           | 表示) | 更新   | 削除    |        |
|                    | [17])冊                | リ産1のメンテリ<br>ソス(17)<br> 産物マンテ+   | 実施     | 2020            | 画Jを物センシ<br>シテナンフ | $\frac{1}{2}$      | 00回005端表  3幅<br>工事<br>00町00号舗装修繕 | 農道(農林)                            | 東京         | ? 削             | 除します。      | よろしい       | です   | か?          |          | 示)          | 表示) | 更新   | 削除    |        |
|                    |                       |                                 |        |                 |                  |                    |                                  |                                   |            |                 | ]          |            |      |             |          |             |     |      |       |        |
|                    |                       |                                 |        |                 |                  |                    |                                  |                                   |            |                 |            |            |      |             |          |             |     |      |       |        |
|                    | ОК <b>+</b> туси      |                                 |        |                 |                  |                    |                                  |                                   |            |                 |            |            |      |             |          |             |     |      |       |        |
|                    | 項目名                   | をクリックす                          | ನ್ನು ಕ | の項目に            | ついて昇順で           | 並び替                | えができます                           |                                   |            |                 |            |            |      |             |          |             |     |      |       | $\sim$ |
|                    |                       |                                 |        |                 |                  |                    |                                  |                                   |            |                 |            |            |      |             |          |             |     | e,   | 100%  | •      |

| 🥔 https://www3.recycle.jacic.or.jp/?UICODE=E2&ACTION=REFRESH&_req_key=1612499654855 - 建設副産物情報交換シス - Internet Explorer - 🛛                                                                                                    |             |  |  |  |  |  |  |  |  |  |  |
|----------------------------------------------------------------------------------------------------|-------------|--|--|--|--|--|--|--|--|--|--|
| ファイル(E) 編集(E) 表示(V) お気に入り(A) ツール(D) ヘルプ(H)                                                                                                    |             |  |  |  |  |  |  |  |  |  |  |
| 建設副産物情報交換システム                                                                                                    |             |  |  |  |  |  |  |  |  |  |  |
| 工事一覧(文字検索)                                                                                                    |             |  |  |  |  |  |  |  |  |  |  |
|                                                                                                    |             |  |  |  |  |  |  |  |  |  |  |
| 工事情報検索<br>通のリ (10件中1~10件目を表示)                                                                                                    |             |  |  |  |  |  |  |  |  |  |  |
| 文 キ 各種書類の印刷 各種書類の印刷(金件データ)                                                                                                    |             |  |  |  |  |  |  |  |  |  |  |
| 施設情報検索<br>通の リ<br>出力 工事 四<br>「エ事 の<br>確認 状態 工事 構<br>加<br>四<br>二事<br>四<br>二事<br>低<br>二事<br>四<br>二事<br>四<br>二事<br>低<br>二事<br>低<br>二事<br>一<br>二事<br>低<br>二事<br>低<br>二事<br>二事<br>低<br>二事<br>低<br>二事<br>二事                                                                                                    | 報工事情報<br>削除 |  |  |  |  |  |  |  |  |  |  |
| 文字     日本     付井副産物メンテ     ナンス(17) 計画 2020     副産物センター     メンテナンス1     テスト     後緒・模様替     東京都港区     市域7丁目 10番20月 2020/12/01 2020/12/01 2020/12/01     運動     感示     感示     感示     感示                                                                                                    |             |  |  |  |  |  |  |  |  |  |  |
| 調査価格検索 □ ■ ■                                                                                                    |             |  |  |  |  |  |  |  |  |  |  |
| ■ 1000 (計画)産物メンテ<br>ナンス(17) 計画 2020 副産物センター<br>メンテナンス1 atest 2(34・模様替<br>え(弾築) 東京都港区 a 2020/12/01 2020/12/02 (12:02) (12:02) (12: |             |  |  |  |  |  |  |  |  |  |  |
| □ □ □ □ □ □ □ □ □ □ □ □ □ □ □ □ □ □ □                                                                                                    | ) 📖         |  |  |  |  |  |  |  |  |  |  |
| リンク<br>関連情報 □ □                                                                                                    | ) 📖         |  |  |  |  |  |  |  |  |  |  |
| □ □ □ □ □ □ □ □ □ □ □ □ □ □ □ □ □ □ □                                                                                                    | )           |  |  |  |  |  |  |  |  |  |  |
| □ ■                                                                                                    | )           |  |  |  |  |  |  |  |  |  |  |
| 中国                                                                                                    | )           |  |  |  |  |  |  |  |  |  |  |
| ○     (発動)産物メンテ<br>ナンス(29)     計画<br>2020     副産物センター<br>メンテナンス1     ○○町○の号舗装修<br>編工事     修繕・模様替<br>え(建築)     ●                                                                                                    |             |  |  |  |  |  |  |  |  |  |  |
| (発動)産物メンテ<br>ナンス(29)     計画     2020     副産物センター<br>メンテナンス1     町oo号舗装修繕<br>工事     木造解体(建<br>築)     ●                                                                                                    | ) (113)     |  |  |  |  |  |  |  |  |  |  |
|                                                                                                    |             |  |  |  |  |  |  |  |  |  |  |
| (う反る)                                                                                                    |             |  |  |  |  |  |  |  |  |  |  |
| 項目名をクリックすると、その項目について昇順で並び替えができます                                                                                                    |             |  |  |  |  |  |  |  |  |  |  |
| € 100% ▼                                                                                                    |             |  |  |  |  |  |  |  |  |  |  |

## c)「工事一覧(文字検索)」画面(工事・文字検索)